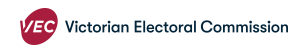

# How to submit your annual return independent candidates and elected members.

If you need help with your annual return and can't find the information you need on the VEC website (https://www.vec.vic.gov.au/candidates-and-parties/annual-returns/i ndependent-candidates) contact disclosures@vec.vic.gov.au

Please make sure all your donations have been disclosed correctly before you start your annual return.

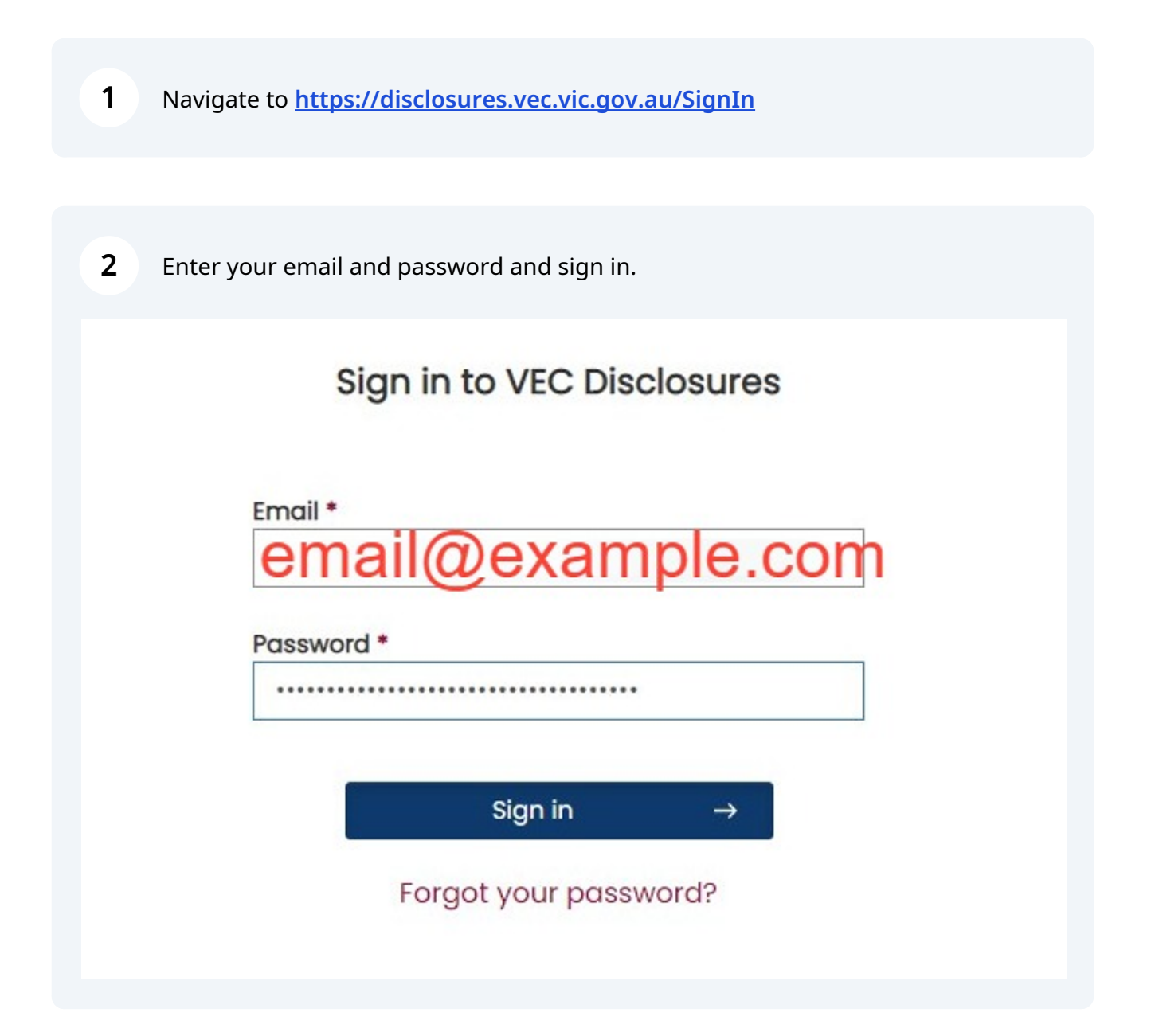

| 3  | Click 'Annual returns'.<br>Note: if you are the regist<br>show you are logged in as | ered agent of an independent candidate the screen will<br>s the registered agent. |
|----|-------------------------------------------------------------------------------------|-----------------------------------------------------------------------------------|
| VI | Victorian<br>Electoral<br>Commission                                                | Dashboard<br>You are currently logged in as: Independent Can                      |
| Ir | ndependent Candidate                                                                | Need to link another entity to your VEC Disclosures acco<br>Register an entity    |
|    | Switch                                                                              |                                                                                   |
| =  | Dashboard                                                                           |                                                                                   |
| m  | Donations                                                                           |                                                                                   |
| È  | Annual returns                                                                      |                                                                                   |
| *  | Manage entity                                                                       |                                                                                   |

## 4 Click 'Lodge annual return' in the top right-hand corner

| Annual Returns |                    |               |                 |        | Home / Annual Returns<br>Lodge Annual Return → |
|----------------|--------------------|---------------|-----------------|--------|------------------------------------------------|
| Recipient      | Annual Return Type | Date Lodged V | Submission Type | Status | Financial Year                                 |
|                |                    |               |                 |        |                                                |

**5** If you are the registered agent for more than one candidate/entity make sure you have chosen the right one for this particular return.

| Recipient   |   |
|-------------|---|
| Recipient * |   |
| Your name   | ~ |

# **6** Check the personal and registered agent details are correct.

| Personal Details         |                 |      |
|--------------------------|-----------------|------|
| Personal name            |                 |      |
| Your name                |                 |      |
| Personal address         |                 |      |
| 123 Voting Street        |                 |      |
| Melbourne                |                 |      |
| Victoria                 |                 | 3000 |
|                          |                 |      |
| Registered Agent details |                 |      |
| Registered Agent name    |                 |      |
| Agent name               |                 |      |
| Contact phone 1          | Contact phone 2 |      |
| 0400 000 000             |                 |      |
| Email                    |                 |      |
| vote4me@agent.com        |                 |      |
|                          |                 |      |

7 Click 'Save and continue' to start your annual return. If you are the registered agent, this will appear as your role title.

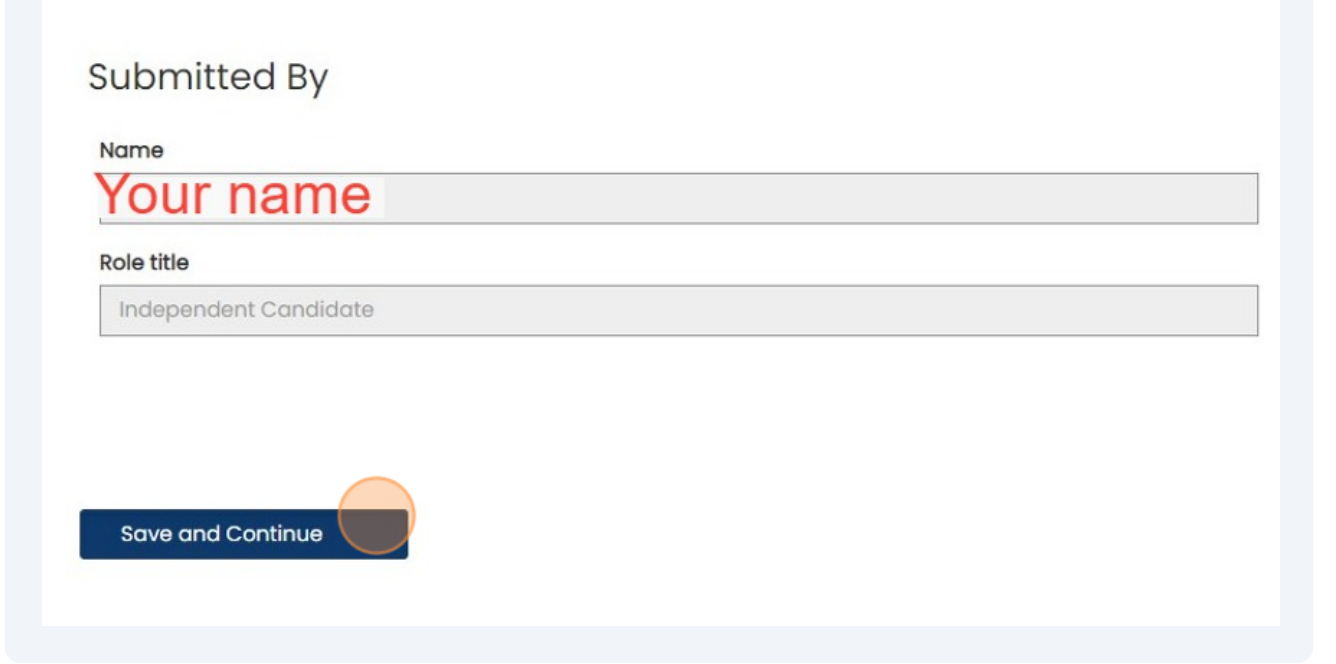

Income - total income and total disclosed political donations are automatically populated fields.

Enter your:

8

- total undisclosed political donations
- number of donors for undisclosed political donations

Don't leave any fields blank. Enter '0' if you did not receive any of these.

#### Political donations received for financial year

#### Total income (inc. GST) \*

This amount is automatically populated as a summation of your Total Disclosed Political Donations, Total Undisclosed Political Donations and Total Amounts Received Other Than Political Donations. You cannot directly edit this amount.

\$ 5,180.00

#### Total disclosed political donations (inc. GST) \*

Please refer to Table 1 – disclosed political donations in State campaign account for a detailed list of political donations disclosed within this financial year.

\$ 5,180.00

#### Total undisclosed political donations (inc. GST) \*

Enter the combined total of all undisclosed political donations received that were under the Disclosure Threshold (of \$1,170.00 per donor during the 2023 – 2024 financial year).

| 100 |  |
|-----|--|
| NC  |  |
| 10  |  |

#### Number of donors for undisclosed political donations \*

| -1 | H |  |
|----|---|--|
| -7 | 7 |  |
|    |   |  |
|    |   |  |
|    |   |  |

9

Table 1 will be pre-filled with donation details you have disclosed in the past financial year. Check these donation details are correct. If they are not correct please email <u>disclosures@vec.vic.gov.au</u>

#### Table 1 - disclosed political donations in State campaign account

| he below table includes all don<br>ne VEC on 131 832. | ations disclosed on the Victorian Electoral Commissio | n online disclosure system for this find | ancial year. Should you see any discrepancies be | stween this record and your own records please contact |
|-------------------------------------------------------|-------------------------------------------------------|------------------------------------------|--------------------------------------------------|--------------------------------------------------------|
| Date Received 4                                       | Amount Received                                       | Type of Donation                         | Name of Donor                                    | Address of Donor                                       |
| 11/03/2024                                            | \$1,1                                                 | 70.00 Money                              | Sample Individual                                | Suppressed                                             |
| 05/03/2024                                            | \$50                                                  | 00.00 Money                              | Sample Organisation                              | Suppressed                                             |
| 01/03/2024                                            | \$1                                                   | 70.00 Money                              | Sample Organisation                              | Sample Address melbourne Victoria 3000<br>Australia    |
| 29/02/2024                                            | \$50                                                  | 00.00 Money                              | Sample Organisation                              | Sample Address melbourne Victoria 3000<br>Australia    |
| 21/02/2024                                            | \$50                                                  | 00.00 Money                              | Sample Organisation                              | Sample Address melbourne Victoria 3000<br>Australia    |
| 05/02/2024                                            | \$1,1                                                 | 70.00 Service                            | Sample Organisation                              | Sample Address melbourne Victoria 3000<br>Australia    |
| 16/01/2024                                            | \$1,1:                                                | 70.00 Property                           | Sample Individual                                | Sample Address melbourne Victoria 3000<br>Australia    |

**10** Click 'Save and continue' or 'Back' to return to the previous page.

#### Table 1 - disclosed political donations in State campaign account

The below table includes all donations disclosed on the Victorian Electoral Commission online disclosure system for this financial year. Should you see any discrepancies between this record and your own records please contact the VEC on 131 832.

| Date Received $\psi$ | Amount Received | Type of Donation | Name of Donor       | Address of Donor                                    |
|----------------------|-----------------|------------------|---------------------|-----------------------------------------------------|
| 11/03/2024           | \$1,170.00      | Money            | Sample Individual   | Suppressed                                          |
| 05/03/2024           | \$500.00        | Money            | Sample Individual   | Suppressed                                          |
| 01/03/2024           | \$170.00        | Money            | Sample Organisation | Sample Address melbourne Victoria 3000<br>Australia |
| 29/02/2024           | \$500.00        | Money            | Sample Organisation | Sample Address melbourne Victoria 3000<br>Australia |
| 21/02/2024           | \$500.00        | Money            | Sample Organisation | Sample Address melbourne Victoria 3000<br>Australia |
| 05/02/2024           | \$1,170.00      | Service          | Sample Organisation | Sample Address melbourne Victoria 3000<br>Australia |
| 16/01/2024           | \$1,170.00      | Property         | Sample Individual   | Sample Address melbourne Victoria 3000<br>Australia |

Back Save and Continue

11 You **are not** required to submit an audit certificate with your annual return.

If you wish to provide a certificate use the VEC's audit certificate form, which can be downloaded on this screen or the annual returns section of the VEC website.

Click ' Upload new document" to attach the audit certificate to your return.

| No documents are required for Independent Candidates or Independent Elected Members  1. A certificate of an independent auditor  If you wish, you may upload a certificate of an independent auditor advising that the statement has been audited in accordance with Australl <i>Act 2001</i> (Cth), and must state that the auditor:  a. was given full and free access at all reasonable times to all accounts, records, documents and papers relating directly or indirectly to an b. examined the material referred to in paragraph (a) for the purpose of giving the certificate c. received all information and explanations that the auditor requested in respect of any matter required to be specified in the statement d. has no reason to believe that any matter stated in the statement is not correct.  Please download a template for a certificate of independent auditor here.  Documents can be uploaded by selecting 'Upload New Document'  To delete an uploaded document, or modify the document type, select the document name below. To make changes to an uploaded document, please delete and re-upload your modified document.                 | Details 🗸                                     | Financial Details 🗸                                            | Upload Documents                                                                       |                                                     |
|----------------------------------------------------------------------------------------------------|-----------------------------------------------|----------------------------------------------------------------|----------------------------------------------------------------------------------------|-----------------------------------------------------|
| <ul> <li>1. A certificate of an independent auditor</li> <li>If you wish, you may upload a certificate of an independent auditor advising that the statement has been audited in accordance with Austral <i>Act 2001</i> (Cth), and must state that the auditor: <ul> <li>a. was given full and free access at all reasonable times to all accounts, records, documents and papers relating directly or indirectly to an b, examined the material referred to in paragraph (a) for the purpose of giving the certificate</li> <li>c. received all information and explanations that the auditor requested in respect of any matter required to be specified in the statement d. has no reason to believe that any matter stated in the statement is not correct.</li> </ul> </li> <li>Please download a template for a certificate of independent auditor here.</li> <li>Documents can be uploaded by selecting 'Upload New Document' <ul> <li>To delete an uploaded document, or modify the document type, select the document name below.</li> <li>To make changes to an uploaded document, please delete and re-upload your modified document.</li> </ul> </li> </ul> | No documents are re                           | quired for Independent Car                                     | didates or Independent Elected Members                                                 |                                                     |
| If you wish, you may upload a certificate of an independent auditor advising that the statement has been audited in accordance with Austral<br>Act 2001 (Cth), and must state that the auditor:<br>a. was given full and free access at all reasonable times to all accounts, records, documents and papers relating directly or indirectly to an<br>b. examined the material referred to in paragraph (a) for the purpose of giving the certificate<br>c. received all information and explanations that the auditor requested in respect of any matter required to be specified in the statement<br>d. has no reason to believe that any matter stated in the statement is not correct.<br>Please download a template for a certificate of independent auditor here.<br>Documents can be uploaded by selecting 'Upload New Document'<br>• To delete an uploaded document, or modify the document type, select the document name below.<br>• To make changes to an uploaded document, please delete and re-upload your modified document.                                                                                                    | 1. A certificate of an in                     | ndependent auditor                                             |                                                                                        |                                                     |
| <ul> <li>a. was given full and free access at all reasonable times to all accounts, records, documents and papers relating directly or indirectly to an b. examined the material referred to in paragraph (a) for the purpose of giving the certificate</li> <li>c. received all information and explanations that the auditor requested in respect of any matter required to be specified in the statement d. has no reason to believe that any matter stated in the statement is not correct.</li> <li>Please download a template for a certificate of independent auditor here.</li> <li>Documents can be uploaded by selecting 'Upload New Document'</li> <li>To delete an uploaded document, or modify the document type, select the document name below.</li> <li>To make changes to an uploaded document, please delete and re-upload your modified document.</li> </ul>                                                                                                    | If you wish, you may<br>Act 2001 (Cth), and n | upload a certificate of an ind<br>nust state that the auditor: | ependent auditor advising that the statemen                                            | t has been audited in accordance with Australiar    |
| <ul> <li>b. examined the material referred to in paragraph (a) for the purpose of giving the certificate</li> <li>c. received all information and explanations that the auditor requested in respect of any matter required to be specified in the statement</li> <li>d. has no reason to believe that any matter stated in the statement is not correct.</li> <li>Please download a template for a certificate of independent auditor here.</li> <li>Documents can be uploaded by selecting 'Upload New Document'</li> <li>To delete an uploaded document, or modify the document type, select the document name below.</li> <li>To make changes to an uploaded document, please delete and re-upload your modified document.</li> </ul>                                                                                                    | a. was given full a                           | nd free access at all reason                                   | able times to all accounts, records, document                                          | s and papers relating directly or indirectly to any |
| <ul> <li>c. received all information and explanations that the dualtor requested in respect of any matter required to be specified in the statement d. has no reason to believe that any matter stated in the statement is not correct.</li> <li>Please download a template for a certificate of independent auditor here.</li> <li>Documents can be uploaded by selecting 'Upload New Document'</li> <li>To delete an uploaded document, or modify the document type, select the document name below.</li> <li>To make changes to an uploaded document, please delete and re-upload your modified document.</li> </ul>                                                                                                    | b. examined the r                             | naterial referred to in parag                                  | aph (a) for the purpose of giving the certificat                                       | te                                                  |
| Please download a template for a certificate of independent auditor here.<br>Documents can be uploaded by selecting 'Upload New Document'<br>• To delete an uploaded document, or modify the document type, select the document name below.<br>• To make changes to an uploaded document, please delete and re-upload your modified document.                                                                                                    | d. has no reason                              | to believe that any matter st                                  | at the auditor requested in respect of any mo<br>ated in the statement is not correct. | atter required to be specified in the statement     |
| Documents can be uploaded by selecting 'Upload New Document'  To delete an uploaded document, or modify the document type, select the document name below.  To make changes to an uploaded document, please delete and re-upload your modified document.                                                                                                    | Please download a te                          | emplate for a certificate of ir                                | dependent auditor here.                                                                |                                                     |
| <ul> <li>To delete an uploaded document, or modify the document type, select the document name below.</li> <li>To make changes to an uploaded document, please delete and re-upload your modified document.</li> </ul>                                                                                                    | Documents can be u                            | ploaded by selecting 'Uploa                                    | d New Document'                                                                        |                                                     |
| <ul> <li>To make changes to an uploaded document, please delete and re-upload your modified document.</li> </ul>                                                                                                    | <ul> <li>To delete an up</li> </ul>           | loaded document, or modif                                      | the document type, select the document name                                            | me below.                                           |
|                                                                                                    | <ul> <li>To make change</li> </ul>            | jes to an uploaded docume                                      | it, please delete and re-upload your modified                                          | document.                                           |
|                                                                                                    |                                               |                                                                |                                                                                        |                                                     |

12 Select "audit certificate" as the document type and provide a short description if required.

Click 'choose file' to upload your document from your computer. The maximum file size is 5 MB. Please email <u>disclosures@vec.vic.gov.au</u> if your file is larger than 5 MB.

## Upload new document

Document Type \*

### Description

Attach a file \*

| ocument Type *                         |                      |    |  |
|----------------------------------------|----------------------|----|--|
| Audit certificate                      |                      |    |  |
| Description                            |                      |    |  |
|                                        |                      |    |  |
|                                        |                      |    |  |
|                                        |                      |    |  |
|                                        |                      |    |  |
| Attach a file *                        |                      |    |  |
| Attach a file *<br>Choose File Audit C | ertificigners (14).p | df |  |

**14** Read the acknowledgement details and click the boxes to confirm you understand and have complied with your obligations under the Electoral Act 2002 (Vic). Click 'Submit' to submit your annual return, or 'Back' to edit any details.

# Your uploaded documents may be amended to remove confidential information as described by Section 221A of the *Electoral Act 2002*. I Confirm \* The information provided in this return and any attachments is true and complete; I am logged into VEC Disclosures with my own user account; I can confirm my identity matches the name and position as shown in my user account; and I have the authority as either the default agent, registered agent, deputy registered agent, registered officer or deputy registered off I acknowledge that pursuant to section 218A of the *Electoral Act 2002* penalties of up to 300 penalty units and 2 years imprisonment can b I acknowledge that by submitting this return all information submitted in this annual return may be made publicly available on the VEC Discourds.

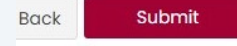

**15** Click 'Back to annual returns' to go to the annual returns dashboard.

|           |                                                                                                    |                                                         | Home / Annu                                 | ual Returns / A                          | nnual Return Confirma                 | ation                        |
|-----------|----------------------------------------------------------------------------------------------------|---------------------------------------------------------|---------------------------------------------|------------------------------------------|---------------------------------------|------------------------------|
|           |                                                                                                    |                                                         |                                             | Back                                     | c to annual returns                   | →                            |
|           |                                                                                                    |                                                         |                                             |                                          |                                       |                              |
|           |                                                                                                    |                                                         |                                             |                                          |                                       |                              |
|           |                                                                                                    |                                                         |                                             |                                          |                                       |                              |
| 16        | You can see the statu<br>Click 'Action' to reque<br>return to a PDF.<br>If you have not yet su<br>changes. | is of your return<br>est an amendme<br>ibmitted your re | in the dash<br>nt to a subn<br>turn you car | board.<br>nitted retur<br>n click 'Actio | n or export your<br>on > Edit' to mak | -<br>e any                   |
| Annual R  | leturns                                                                                                    |                                                         |                                             |                                          | Home / A                              | unnual Returns<br>ual Return |
| Recipient | Annual Return Type                                                                                         | Date Lodged V                                           | Submission Type                             | Status                                   | Financial Year                        |                              |
| IC        | Independent Candidate/Elected Member                                                                       | 27/05/2024 i:40 PM                                      | Original                                    | Submitted                                | 2023 - 2024                           | Action                       |
|           |                                                                                                    |                                                         |                                             |                                          |                                       |                              |

**17** Click 'Request for amendment' to edit a submitted return.

| Annual Returns |                                      |                    |                 |           |                | Home / Annual Returns           |
|----------------|--------------------------------------|--------------------|-----------------|-----------|----------------|---------------------------------|
| Recipient      | Annual Return Type                   | Date Lodged V      | Submission Type | Status    | Financial Year |                                 |
| IC             | Independent Candidate/Elected Member | 27/05/2024 1:40 PM | Original        | Submitted | 2023 - 2024    | Action<br>Request for amendment |
|                |                                      |                    |                 |           |                | Export to PDF                   |
|                |                                      |                    |                 |           |                |                                 |
|                |                                      |                    |                 |           |                |                                 |
|                |                                      |                    |                 |           |                |                                 |
|                |                                      |                    |                 |           |                |                                 |
|                |                                      |                    |                 |           |                |                                 |
|                |                                      |                    |                 |           |                |                                 |

You must give a reason for requesting an amendment. The grey boxes will automatically populate with your annual return details. Click submit when finished.

| Request for amendmen | t × |
|----------------------|-----|
| Annual Return *      |     |
| Submitted by *       |     |
| Amendment Reason *   |     |
|                      |     |
|                      |     |
| Submit               |     |
| Submit               |     |

**19** Click 'Export to PDF' to view your annual return details.

| Annual Returns |                                      |                    |                 |           |                | Home / Annual Returns |
|----------------|--------------------------------------|--------------------|-----------------|-----------|----------------|-----------------------|
|                |                                      |                    |                 |           | I              | Lodge Annual Return   |
| Recipient      | Annual Return Type                   | Date Lodged ↓      | Submission Type | Status    | Financial Year |                       |
| IC             | Independent Candidate/Elected Member | 27/05/2024 1:40 PM | Original        | Submitted | 2023 - 2024    | Action                |
|                |                                      |                    |                 |           |                | Request for amendment |
|                |                                      |                    |                 |           |                | Exportoror            |
|                |                                      |                    |                 |           |                |                       |
|                |                                      |                    |                 |           |                |                       |
|                |                                      |                    |                 |           |                |                       |
|                |                                      |                    |                 |           |                |                       |
|                |                                      |                    |                 |           |                |                       |
|                |                                      |                    |                 |           |                |                       |
|                |                                      |                    |                 |           |                |                       |
|                |                                      |                    |                 |           |                |                       |
|                |                                      |                    |                 |           |                |                       |

21 Click "Export" to export a copy of the annual return in its current form.

| Independent                       | Candidate/Elected Member                                        |
|-----------------------------------|-----------------------------------------------------------------|
|                                   |                                                                 |
| Please note that this annual retu | im has not been published. If accepted, the VEC will publish an |
| annaarretarn sarninary.           |                                                                 |
| Financial Year                    |                                                                 |
| 2023 - 2024                       |                                                                 |
| Start Date                        | End Date                                                        |
| 01/07/2023                        | 30/06/2024                                                      |
| 01/07/2020                        |                                                                 |
| 01/07/2023                        |                                                                 |
| Personal details                  |                                                                 |
| Personal details<br>Personal name |                                                                 |
| Personal details<br>Personal name |                                                                 |